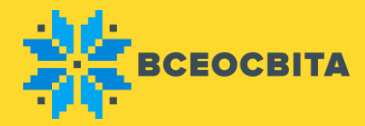

## Шкільна дистанційна олімпіада «Всеосвіта Весна – 2019»

Як взяти участь в олімпіаді «Всеосвіта Весна – 2019»:

На сайті «Всеосвіта», у розділі «Олімпіади», оберіть необхідні предмети зі списку.

Всі предмети діляться з огляду на вікові категорії: Дошкільнята, Початкові класи, Середні класи та Старші класи. Програма складена відповідно до програми навчання у школах.

Участь можуть взяти учні шкіл, гімназій, ліцеїв, коледжів, технікумів та ін. установ, що займаються за програмами середніх загальноосвітніх шкіл, а також діти дошкільних установ.

Наголошуємо, що участь в олімпіаді з української мови – безкоштовна!

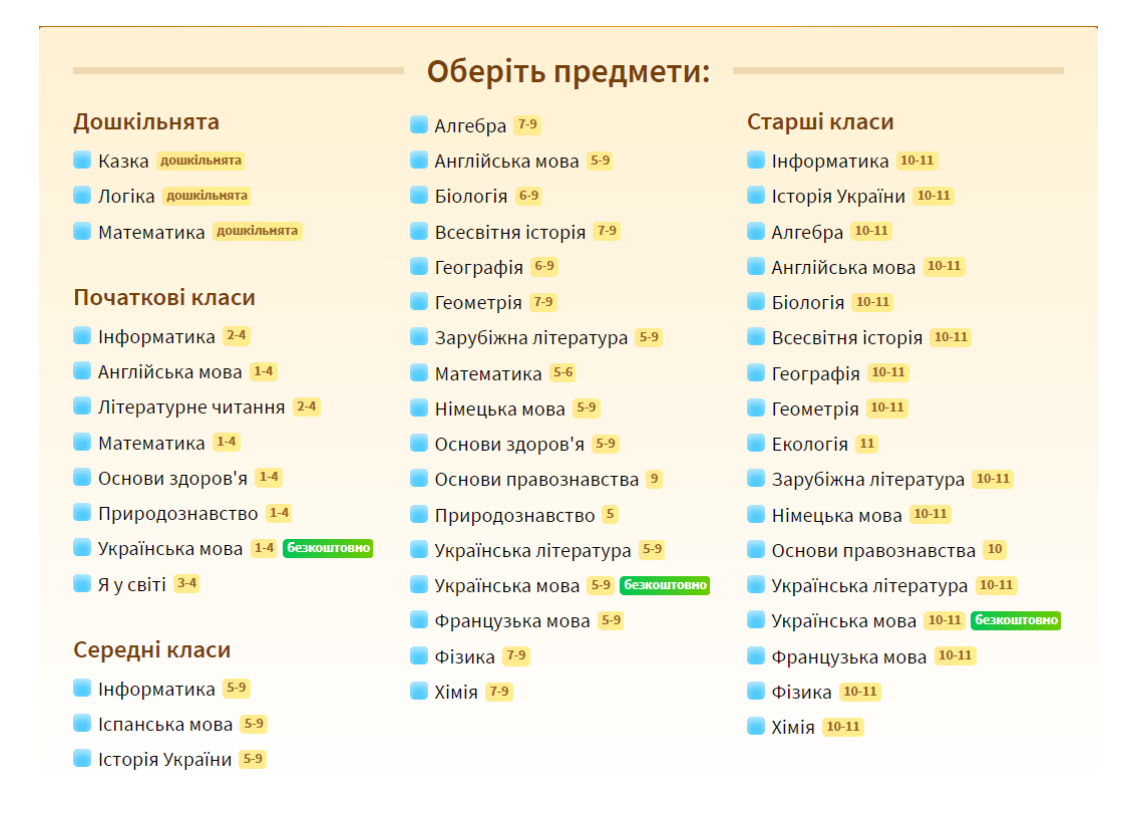

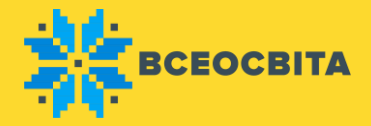

Після того як Ви обрали предмети, вкажіть кількість учнів для участі в олімпіадах. Калькулятор автоматично прорахує загальну вартість організаційного внеску в олімпіаді «Всеосвіта Весна – 2019».

Після натискання кнопки «Взяти участь» Ви потрапите в особистий Кабінет Олімпіад.

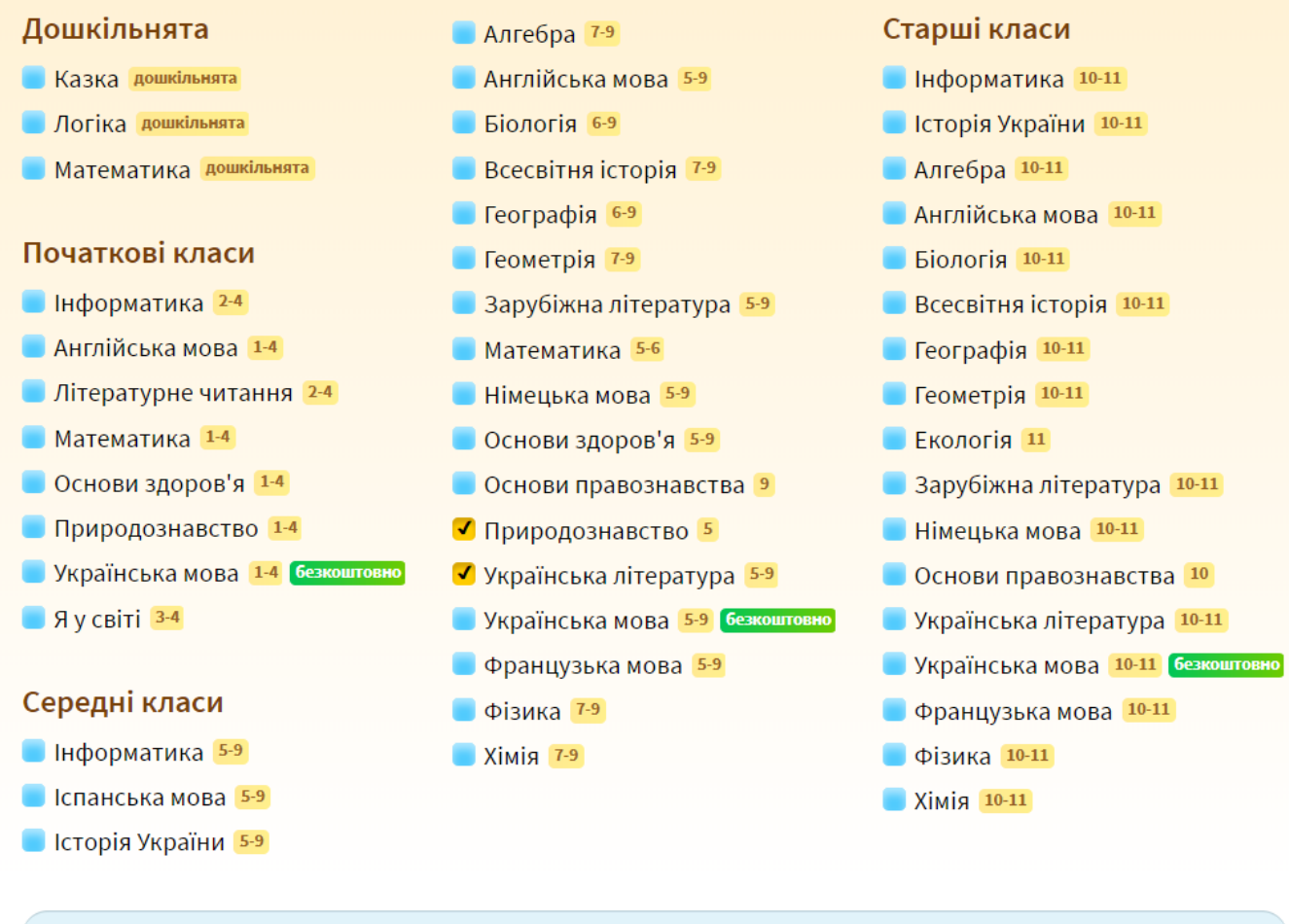

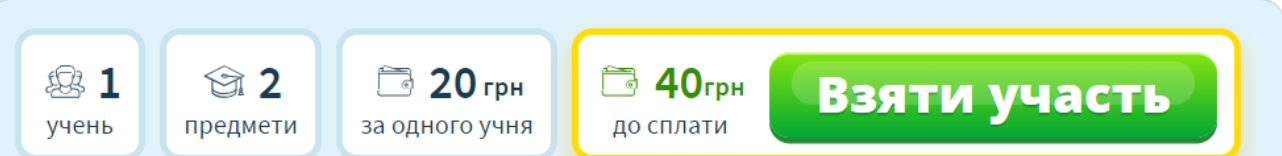

В Кабінеті Олімпіад Вам буде запропоновано:

1 - додати учнів до обраних предметів вказуючи Прізвища Ім'я По

батькові, клас та літеру класу, або назву при необхідності;

- 2 додати предмет якого не вистачає;
- 3 додати учнів автоматично в наступні предмети з раніше доданих;

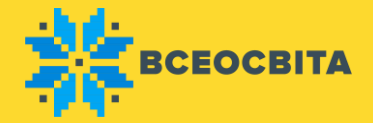

- 4 відмітити саме тих учнів які будуть приймати участь в олімпіаді;
- 5 видалити зайвих учнів які не будуть приймати участь в олімпіаді.

| Укр                                                                                             | Додат                                                     | Додати предмет                                                            |                                                                                             |                                    |                          |            |     |  |  |  |  |  |  |
|-------------------------------------------------------------------------------------------------|-----------------------------------------------------------|---------------------------------------------------------------------------|---------------------------------------------------------------------------------------------|------------------------------------|--------------------------|------------|-----|--|--|--|--|--|--|
| <ul> <li>Обрати всіх учнів для оплати</li> </ul>                                                |                                                           |                                                                           |                                                                                             |                                    |                          |            |     |  |  |  |  |  |  |
| Ng <b>t</b> ≣≣                                                                                  | КОД 🐂 🗐                                                   | ПІБ 🐂 🗐                                                                   | КЛАС 🐂 🗐                                                                                    | статус 🐂 🗐                         | РЕЗУЛЬТАТ 🐂 📻 НАГОРО     |            | оди |  |  |  |  |  |  |
| 1 🗹                                                                                             | 13941013                                                  | Генюк Богдана Іванівна                                                    |                                                                                             | Не сплачено                        | Відповіді не внесені 0⁄0 | 🛃 Нагороди | 1 😒 |  |  |  |  |  |  |
| 2 🗹                                                                                             | 29034240                                                  | Генюк Богдана Іванівна                                                    | 5                                                                                           | Не сплачено                        | Відповіді не внесені 0 0 | 🛃 Нагороди | 1 📀 |  |  |  |  |  |  |
| Додати учня Додати учнів з усіх класів або обрати з раніше доданих Обрати всіх учнів для оплати |                                                           |                                                                           |                                                                                             |                                    |                          |            |     |  |  |  |  |  |  |
| До                                                                                              | а сума: 40 грн, 1<br>СПЛАТИ<br>Оплата квита<br>Отримати 1 | Оплата<br>кошти зарахо<br>захищеній сис<br>зручний для В<br>через терміна | ОНЛАЙН (МИТТ<br>вуються миттево зав,<br>темі LiqPay. Ви може<br>ас спосіб, зокрема го<br>л. | аво<br>дяки<br>те обрати<br>тівкою |                          |            |     |  |  |  |  |  |  |

Після того як Ви додали учнів у предмети, додатково перевірте Прізвища Ім'я По батькові та клас учня. Відмітьте тих учнів, що будуть приймати участь в олімпіаді.

Після виконання всіх необхідних дій натисніть кнопку «Сплатити» і оберіть зручний для Вас варіант:

- оплата банківською картою;

- оплата за допомогою квитанції (можна сплати в будь-якому відділенні банку, Укрпошти, за допомогою терміналу чи онлайнбанкінгу).

Після оплати у Вашому Кабінеті Олімпіад автоматично буде відмічено хто сплачений та допущений до проходження олімпіади. Також Ви можете додати нових учасників змагань і сплатити їх участь окремо.

| Українська література                                                                                                    |          | Основи здоров'я Математика |          |             | Дода                       | Додати предмет |         |  |  |  |  |  |  |
|----------------------------------------------------------------------------------------------------|----------|----------------------------|----------|-------------|----------------------------|----------------|---------|--|--|--|--|--|--|
| Обрати всіх учнів для оплати                                                                                                    |          |                            |          |             |                            |                |         |  |  |  |  |  |  |
| Ng <b>T</b> ∎∓                                                                                                    | код 🐂 🗐  | ПІБ 📲 Е                    | КЛАС Т₽₽ | СТАТУС 🌪 🗐  | РЕЗУЛЬТАТ 🌪 🗐              | НАГОРОДИ       | агороди |  |  |  |  |  |  |
| 1                                                                                                    | 76123420 | Василищенко Олег           | 8        | Не сплачено | Відповіді не внесені (0/0) | 📥 Нагороди     | / 🙁     |  |  |  |  |  |  |
| 2 🗸                                                                                                    | 78613833 | Коробов Володимир          | 11       | Сплачено    | Відповіді не внесені (0/0) | 🛃 Нагороди     | 0       |  |  |  |  |  |  |
| <ul> <li>Додати учня</li> <li>Додати учнів з усіх кітусів або обрати з раніше доданих</li> <li>Обрати всіх учнів для оплати</li> </ul> |          |                            |          |             |                            |                |         |  |  |  |  |  |  |
| До сплати: 0 грн<br>Увас залишається на витрати: 0 грн<br>Стлата силата силах<br>Оплата силати силах<br>Вамінити оплату                |          |                            |          |             |                            |                |         |  |  |  |  |  |  |
|                                                                                                    | Отримати | квитанцію                  | ыдн      |             |                            |                |         |  |  |  |  |  |  |

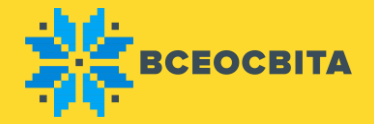

Внесення відповідей для «Всеосвіта Весна – 2019» буде доступно з 1 квітня до 12 травня. Завдання будуть надані до кожного предмета у Кабінеті Олімпіад з детальною інструкцією по проходженню, які будуть доступні у режимі OnLine та Offline.

В режимі OnLine учні матимуть можливість відповідати на завдання (в комп'ютерних класах чи вдома) та самостійно вносити результати. За бажанням, вчитель в режимі Offline може скачати завдання і роздати учням, а також самостійно внести результати.

Нагороди будуть доступні одразу після проходження олімпіади. Наголошуємо, що участь в олімпіаді з української мови – безкоштовна! Результати будуть відомі одразу після внесення відповідей на сторінці олімпіади. Офіційні нагороди стануть доступними одразу після проходження завдань. Подання заявки, оплата та внесення відповідей доступне до 12 травня.